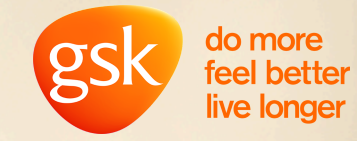

## TUNGSTEN E-INVOICE SUBMISSION GUIDE

## **OBJECTIVE**

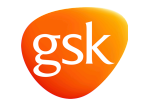

To give GSK more opportunity to pay your invoice on time, we need our supplier invoices to match with the Purchase Order (PO). This document will guide you on how you check PO details, ensure your invoice matches the PO and thereby ensures matching in GSK

## Improving the rate of invoices Paid on Time

Raising an e-invoice on Tungsten portal will help speed up processing as invoices are received immediately. E-invoicing avoids postal delays of paper invoices which can be lost / sent to the incorrect place etc. Tungsten provide two methods to create an invoice in the Tungsten portal; either manually or by converting a PO into an invoice which ensures that the key fields are correct and match with Purchase Order

#### Key fields to ensure your invoice matches the purchase order

Unit of Measure, Line item number, GSK billing address, PO number and Currency, If all these information are correct and matched with PO, there are high probability of speedy invoice processing without any manual intervention, also ensure provided Bank account details are active correct and complete

Note – Please do not populate the GSK PO number in the "Invoice Number" field. It should be populated with your company invoice number.

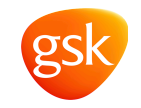

- Below topics are covered in this deck and please follow this guidance when submit your e-invoice :
- How to check PO details in Tungsten Portal
- How to create e-invoice either via PO Convert or manually enter invoice details

PO Convert is the highly recommended option to be used for e-invoice – fast, accurate with minimum efforts.

A number of improvements have been made to e-invoicing process, PO Convert Option is the new and better way's of invoicing.

- This option allows you to review, accept and automatically convert the purchase order into an invoice
- Enabling faster submission and processing
- Easy to manage raising invoice with just few clicks.

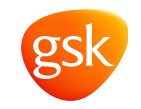

## How to check PO details in Tungsten Portal

## Login to Tungsten Portal and Click on My POs option

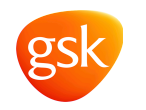

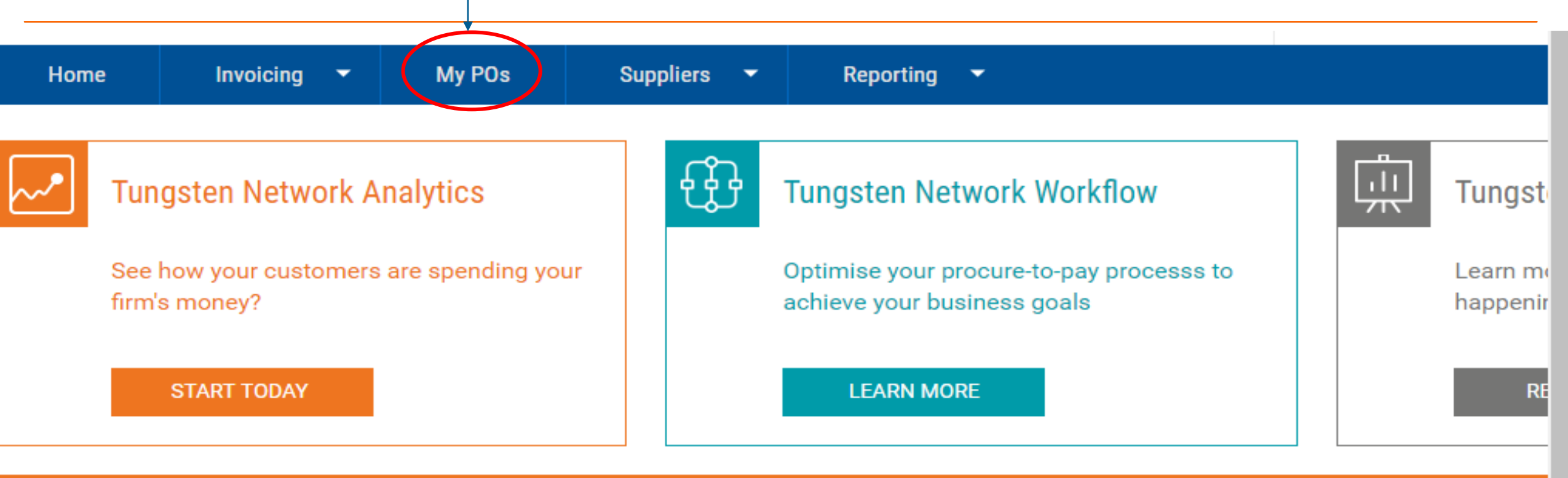

#### 

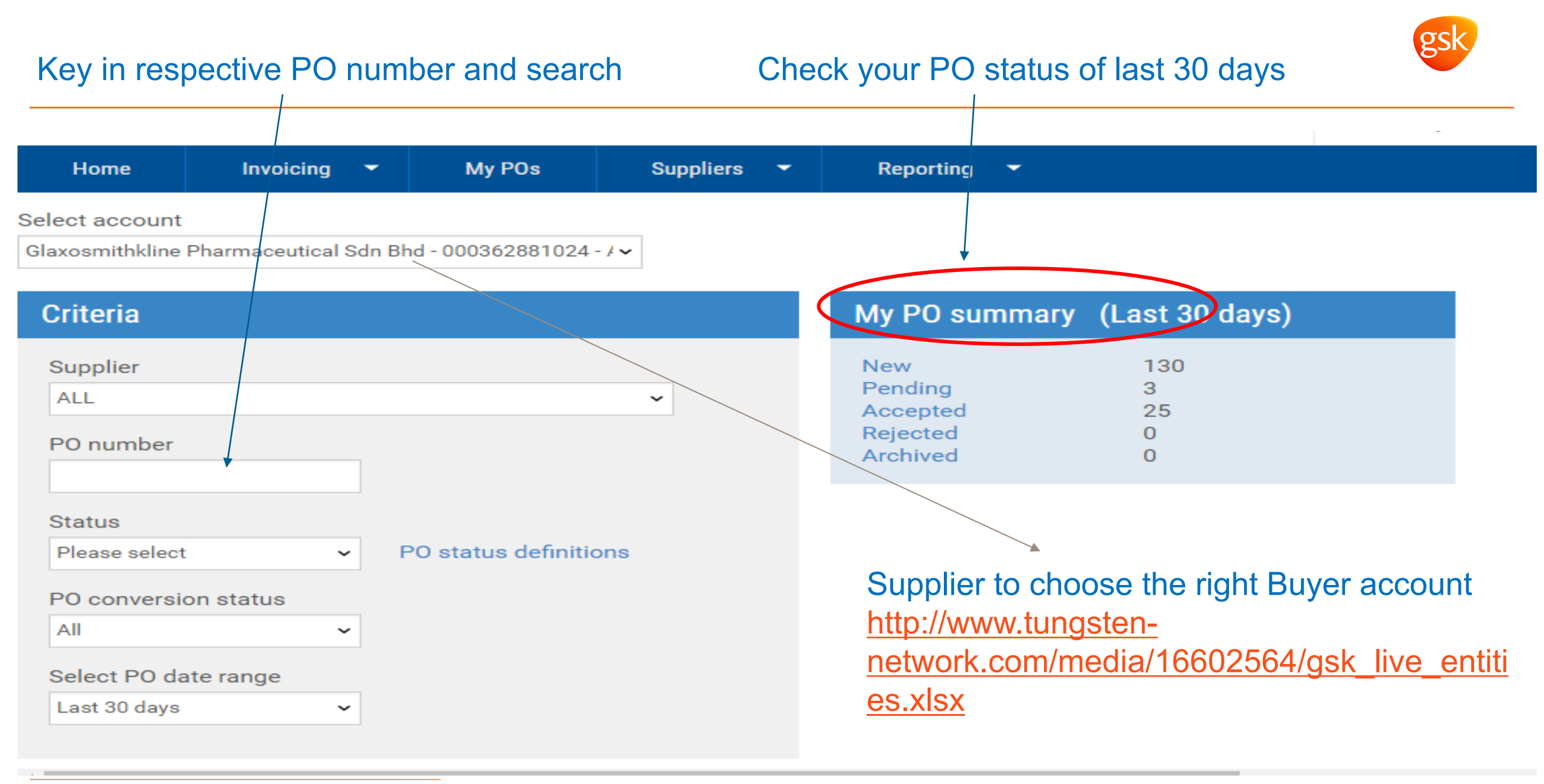

## Click on Preview to display the PO details

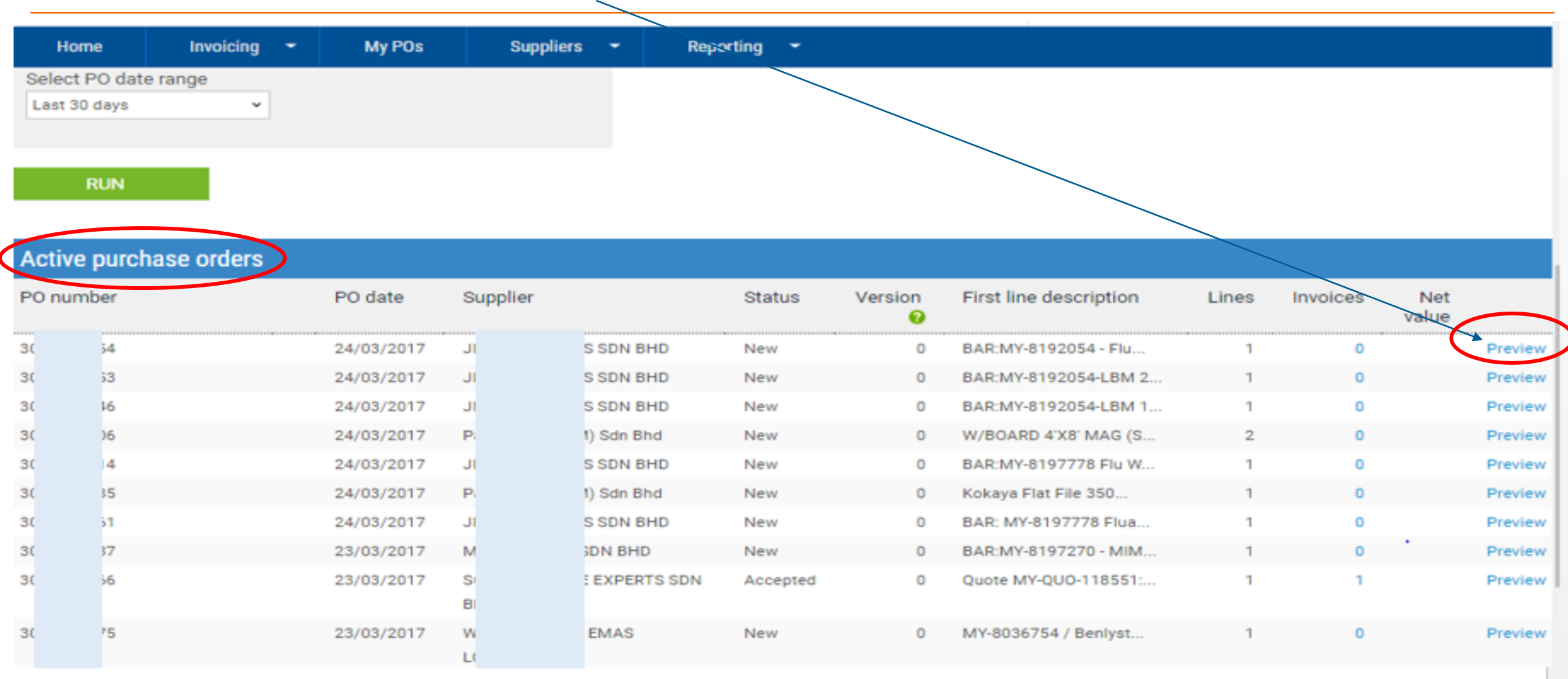

Classification: Genpact Internal

Check the PO Billing address, PO Unit of Measurement (UOM), Line item number - you should get ensure the same info to be populated if you are create your E-invoice manually

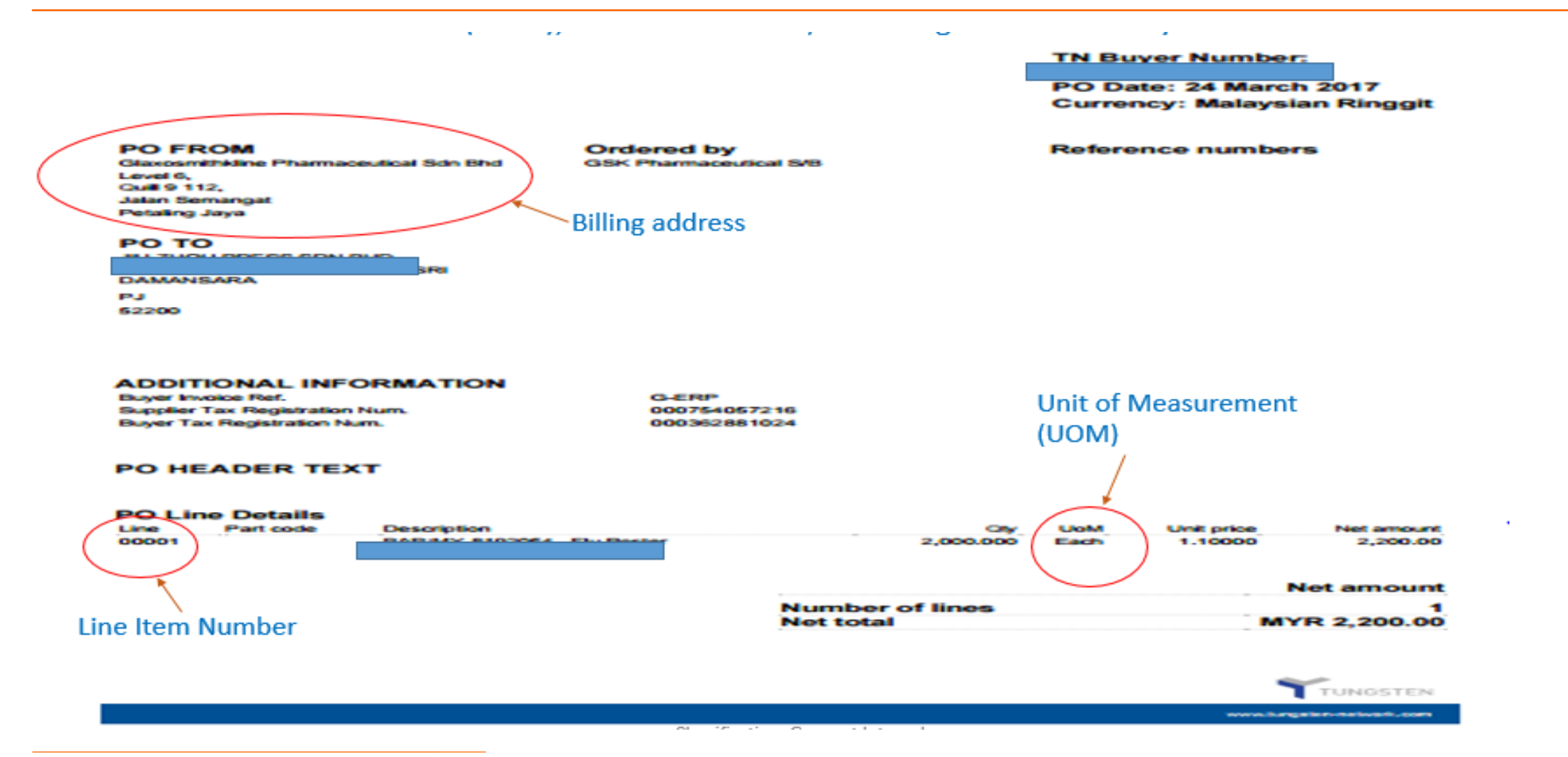

## Create E-Invoice via Convert PO feature

## Click on create invoice

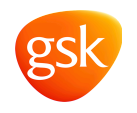

| Home        | Invoicing                                                             | My POs                                  | Customers                                       | Reporting                                                                                |                            |  |  |
|-------------|-----------------------------------------------------------------------|-----------------------------------------|-------------------------------------------------|------------------------------------------------------------------------------------------|----------------------------|--|--|
| Invoice     | Create i<br>Create or<br>notes or                                     | nvoice<br>work with drat                | ft invoices, credit<br>rs.                      |                                                                                          |                            |  |  |
| Your detail | Templat                                                               | e managem                               | ent                                             |                                                                                          | Invoice details            |  |  |
| Your name   | Create ar<br>invoices a                                               | nd manage ter<br>and credit note        | nplates for your<br>s                           | Sons Technology Mart                                                                     | Invoice number*            |  |  |
| Your tel    | Invoice status<br>See where your invoices are and wha<br>happens next |                                         |                                                 | м                                                                                        | Document type              |  |  |
| Your email  | Express<br>Receive e                                                  | Payments<br>early payment               | of your invoices.                               | number CB122455790<br>e 'Ship from' details are different to the 'Invoice from' details. | Invoice date* 🕜            |  |  |
|             | Purchas<br>transact<br>Buy invoid                                     | e Tungsten I<br>ions<br>ce transactions | Network                                         |                                                                                          | Tax point date* 😮          |  |  |
| Who you an  | e invoicing                                                           |                                         |                                                 |                                                                                          | Payment due date           |  |  |
| Name 🕜      | g to search                                                           |                                         | Winston Melbourne H<br>46 Aldwych               | Normandy & Sons Ltd<br>House<br>Road                                                     |                            |  |  |
| Tel         | Tel                                                                   |                                         | London<br>England<br>WC2B 4LL<br>UNITED KINGDOM |                                                                                          |                            |  |  |
| Email       |                                                                       |                                         | VAT registra                                    | ation number GB456234789                                                                 | Pound Sterling             |  |  |
|             |                                                                       |                                         | Click her                                       | e if the 'Ship to' details are different from the 'Invoice to' details.                  | Purchase order (PO) number |  |  |
| Click he    | re for additio                                                        | onal header fie                         | elds such as Deliv                              | ery/GRN number, Cost centre etc                                                          | SST062414-2                |  |  |

## gsk

## Select the option "new invoice from PO"

| Home Invoicing                                                                                                    | My POs                 | Customers | Reporting |                                                  |
|----------------------------------------------------------------------------------------------------|------------------------|-----------|-----------|--------------------------------------------------|
| Create invoice<br>reate or update a new invoi                                                                                  | ice or credit not      | e         |           | Help with this page 🚯                            |
| New invoice                                                                                                    |                        |           |           | Tungsten Network transactions                    |
| Customer*<br>Winston Normandy & Sons<br>Select option*<br>New invoice<br>New invoice<br>New invoice from PO<br>New credit note | s Ltd - AAA589:<br>ate | 228154 🔂  |           | 50<br>Purchase history<br>Purchase more invoices |

| Saved  | invoices |           |                |              |                        |               |           |
|--------|----------|-----------|----------------|--------------|------------------------|---------------|-----------|
| Invoid | e number | Buyer nar | ne             | Gross amount | Saved date             | Edit          | Delete    |
| TETT   | 9003     | Wi        | hdy & Sons Ltd | 00           | less than a minute ago | Ľ             | 8         |
| 56     | 1        | Wi        | ndy & Sons Ltd | 00           | about 4 hours ago      | Ľ             | 8         |
| 23     | 32       | B&        | ring           | 00           | 3 days ago             |               | 8         |
| 12     | 6        | B&        | ring           | 00           | 6 days ago             | Ľ             | 8         |
|        |          | Page size | : 10 -         |              | Displaying page 1      | of 1, items 1 | to 4 of 4 |

## Click on the pending PO

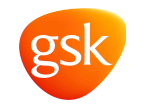

| eview your purchase orders(POs). |               |     | Help with this page 🚯 |
|----------------------------------|---------------|-----|-----------------------|
|                                  | My PO summary |     |                       |
| Customer                         | New           | 0   |                       |
| ALL 🗸                            | Pending       | 3   |                       |
| PO number                        | Accepted      | 3   |                       |
|                                  | Rejected      | 0   |                       |
|                                  | Archived      | 120 |                       |
| Pending  PO status definitions   |               |     |                       |
|                                  |               |     |                       |
| Select PO date range             |               |     |                       |
| All 👻                            |               |     |                       |

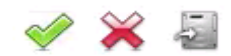

#### Active purchase orders

| Select | PO nui | mber | PO | date | С | ustomer |                  | Status<br>_ | Version | F | irst line description | Lines | Invoices | Net | /alue |         |  |
|--------|--------|------|----|------|---|---------|------------------|-------------|---------|---|-----------------------|-------|----------|-----|-------|---------|--|
| •      | SS     | 4-2  | 23 | 4    | M |         | mandy & Sons Ltd | Pending     | 0       | 2 | Macbook Air           | 4     | 0        | 1   | 70    | Preview |  |
| 0      | SS     | 4-1  | 23 | 4    | M |         | mandy & Sons Ltd | Pending     | 0       | 1 | Il Dual C             | 4     | 0        | 2   | .64   | Preview |  |
| O      | BN     | 14-2 | 23 | 14   | В |         | acturing         | Pending     | 0       | 2 | GB SDRAM              | 3     | 0        |     | 00    | Preview |  |

## Active PO will appear. Select the PO from the list at which you wish to convert it into invoice

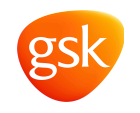

#### invoicing IVIY PUS Customers керогинд Home Purchase orders (POs) Help with this page 🕦 Review your purchase orders(POs). My PO summary New 0 Customer Pending 3 ALL $\mathbf{T}$ Accepted 3 PO number Rejected 0 Archived 120 Status Pending PO status definitions Select PO date range All Ŧ Run 5 Active purchase orders Status Select PO number Version First line description PO date Customer Lines Invoices Net value \* mandy & Sons Ltd 0 20 Preview Pending acbook Air... 0 Θ 4-2 23/06/2014 W 4 70 mandy & Sons Ltd S 23/06/2014 Pending 0 A Dual C. 0 œ 4-1 N 4 64 Preview θ В 14-2 23/06/2014 0 2. 3 0 acturing Pending 3 SDRAM .00 Preview

## After selecting the PO, click on the positive ('+') blue symbol to open the PO

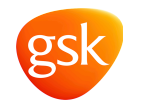

|                       |                                 |                                     |                      |                                | My PC                        | summary           |                 |                                  |                 |                    |           |                                       |   |
|-----------------------|---------------------------------|-------------------------------------|----------------------|--------------------------------|------------------------------|-------------------|-----------------|----------------------------------|-----------------|--------------------|-----------|---------------------------------------|---|
| tomer                 | c                               | /                                   |                      |                                | New                          |                   |                 | 0                                |                 |                    |           |                                       |   |
| LL                    |                                 | /                                   |                      | -                              | Pendir                       | g                 |                 | 3                                |                 |                    |           |                                       |   |
| numbr                 |                                 |                                     |                      |                                | Accep                        | ted               |                 | 3                                |                 |                    |           |                                       |   |
| numbe                 |                                 |                                     |                      |                                | Reject                       | ed                |                 | 0                                |                 |                    |           |                                       |   |
| tus                   |                                 |                                     |                      |                                | Archiv                       | d                 |                 | 120                              |                 |                    |           |                                       |   |
| ect PO                | g<br>date range                 | ◆ PO s                              | tatus definitions    |                                |                              |                   |                 |                                  |                 |                    |           |                                       |   |
|                       | in/                             |                                     |                      |                                | Please wait                  |                   |                 |                                  |                 |                    |           |                                       |   |
| Ru<br>ve zur          | rchase orders                   |                                     | _ [                  | * * * *                        | * * *                        | e. e. e           |                 |                                  |                 |                    |           | <b>*</b> >                            | 1 |
| Ru<br>ve nur          | rchase orders<br>PO number      | PO date                             | Customer             |                                | Status                       | Version           | First line dese | cription                         | Lines           | Invoices           | Net value | a a a a a a a a a a a a a a a a a a a |   |
| Ru<br>ve y/ur         | PO number<br>SS 14-2            | PO date<br>23/06/2014               | Customer<br>Wi       | y & Sons Ltd                   | Status<br>Pending            | Version<br>0      | First line dese | cription<br>acbook Air           | Lines<br>4      | Invoices<br>0      | Net value | Preview                               |   |
| Ru<br>ve /ui<br>elect | PO number<br>SS 14-2<br>SS 14-1 | PO date<br>23/06/2014<br>23/06/2014 | Customer<br>Wi<br>Wi | ly & Sons Ltd<br>ly & Sons Ltd | Status<br>Pending<br>Pending | Version<br>0<br>0 | First line dese | cription<br>acbook Air<br>Dual C | Lines<br>4<br>4 | Invoices<br>0<br>0 | Net value | Preview<br>Preview                    |   |

## Click on preview option to see the PO preview and validate information

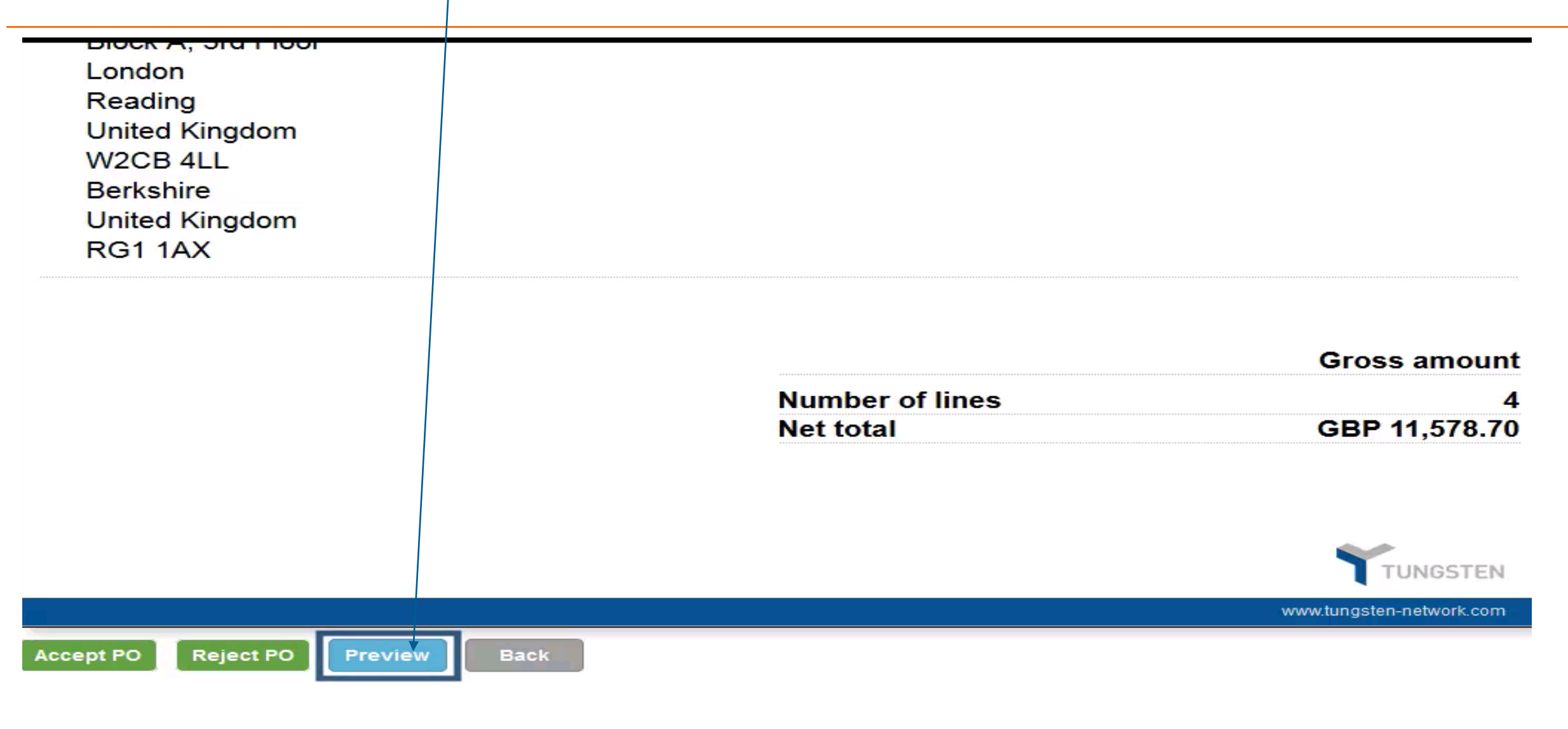

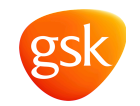

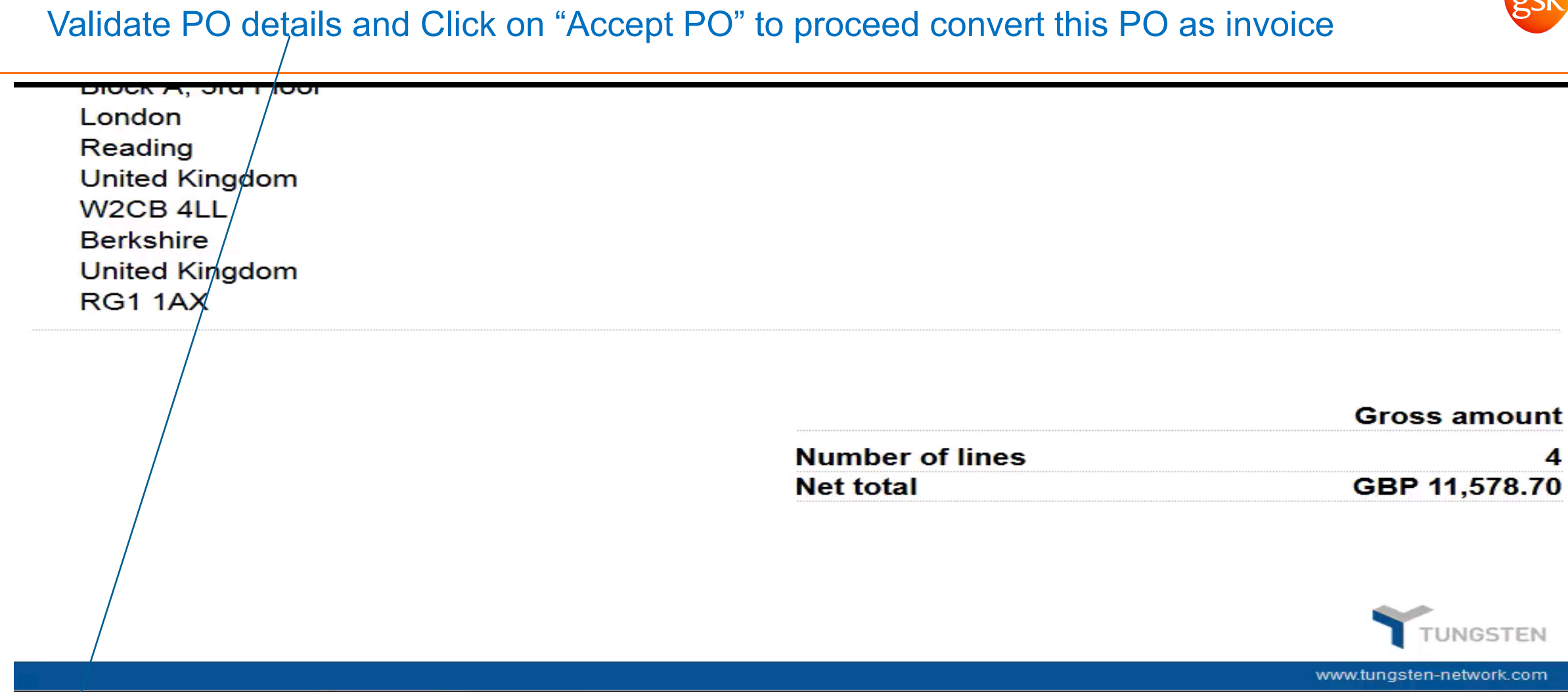

Reject PO Preview Back

Accept PO

## PO has been accepted

#### PO Convert #SST062414-2

Winston Normandy & Sons

PO has been accepted

PO FROM

W2CB 4LL

London

46 Aldwych Road

United Kingdom

#### PO TO

Sedgewick & Sons Tecknology 101 Front Street Castle Hill Cambridge United Kingdom Reference numbers Delivery Date: Ship Date:

#### PO NUMBER SST062414-2

Buyer OB10 number: AAA589228154 PO Date: 23 June 2014 Currency: Pound Sterling Help

## Enter the unique invoice number (this should be your company invoice number)

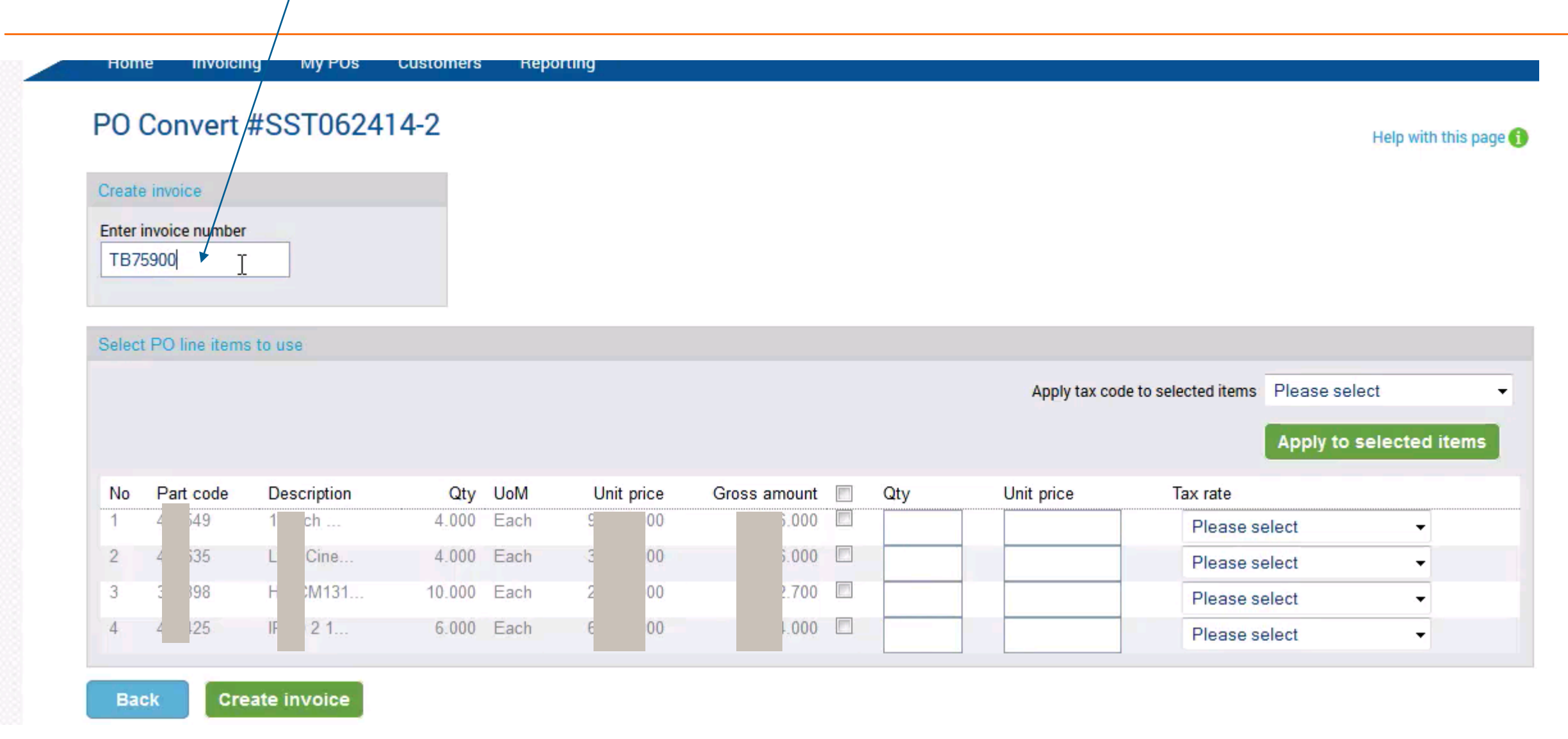

## Select the line items on which invoice needs to be created

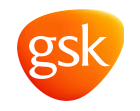

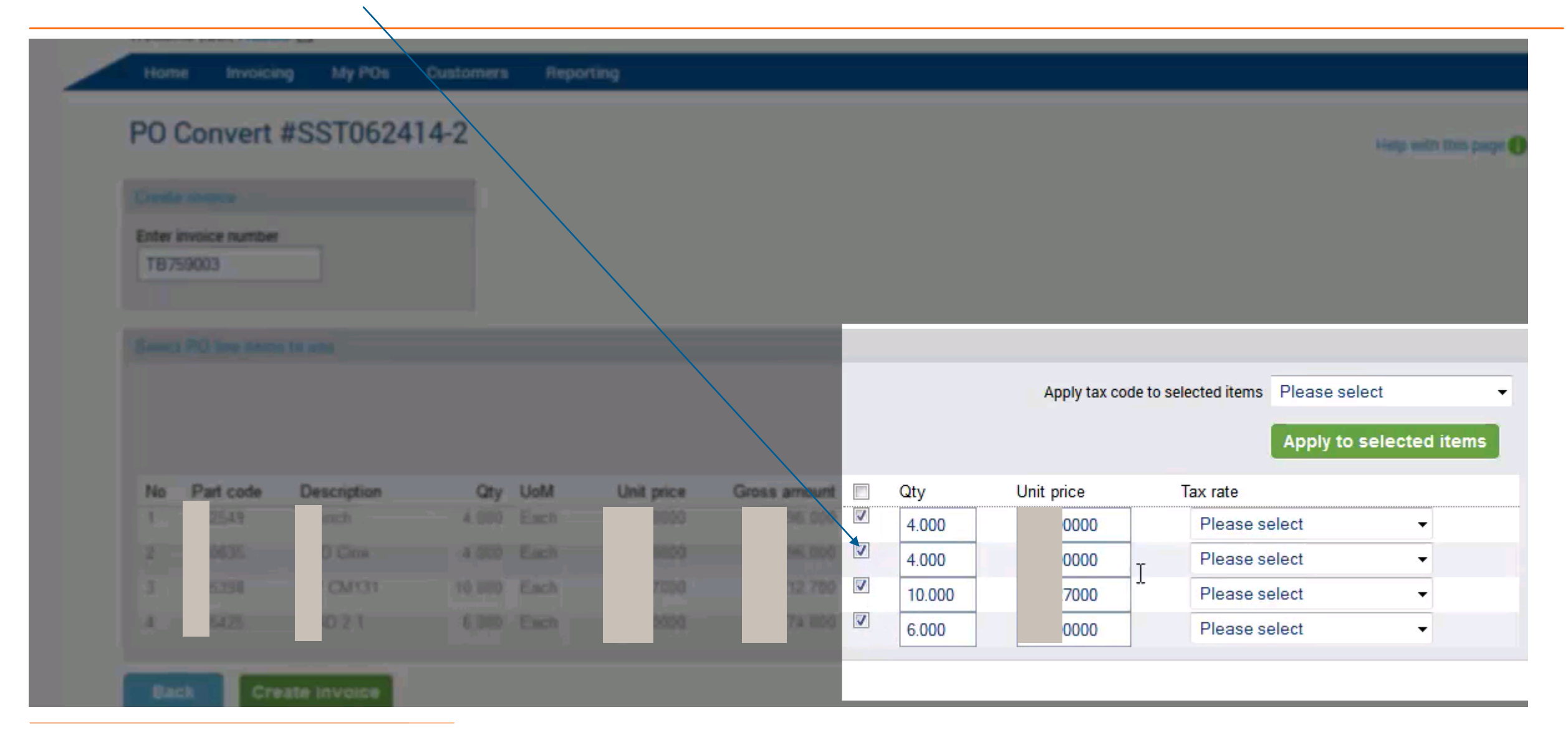

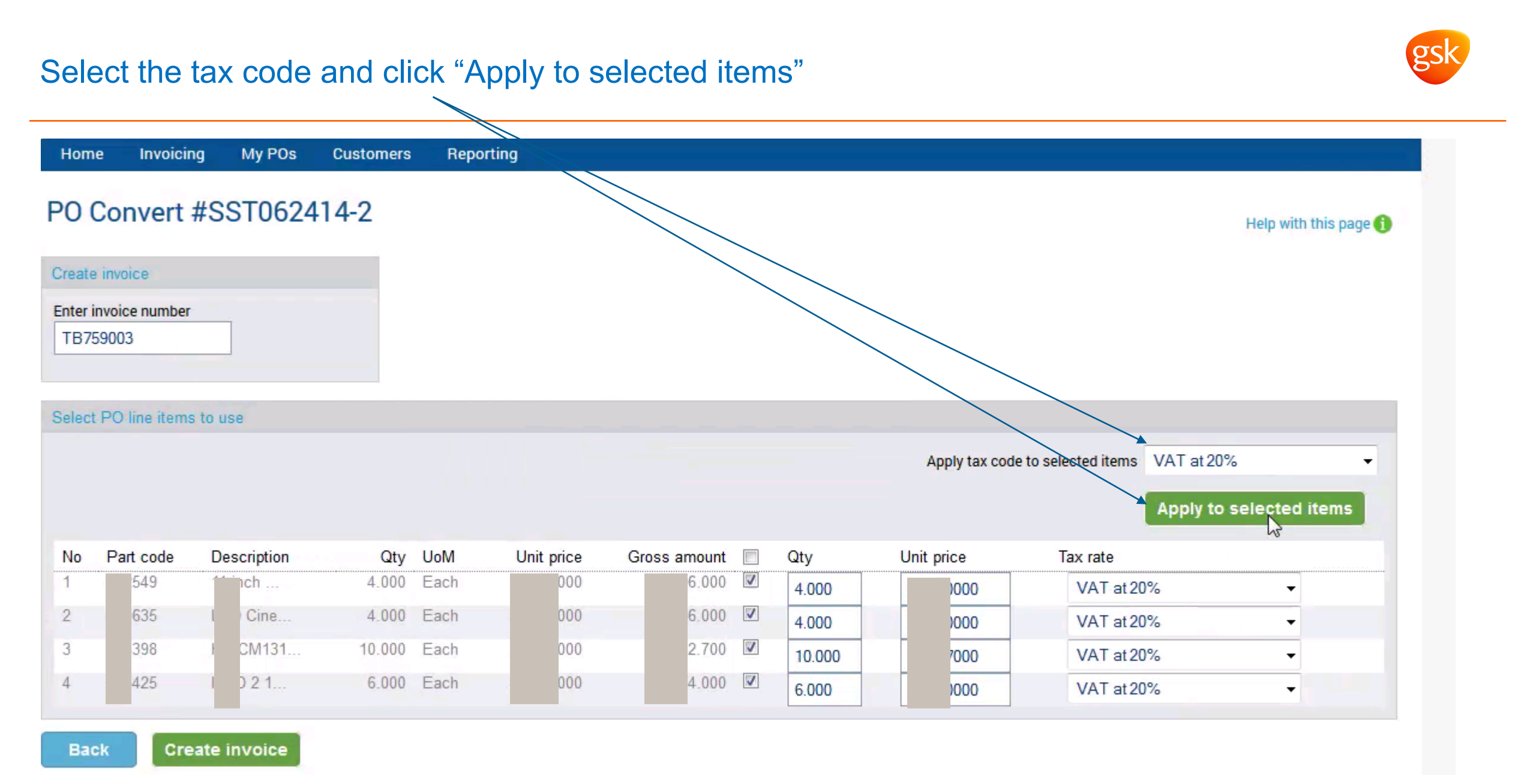

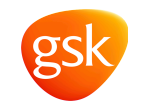

Perform final review of your invoice to ensure all billing information have been populated correctly. Click on "create invoice" to complete the step.

| Hom                 | e Invoicir             | ng My POs   | Customers | Repo | rting | I.       |          |       |          |        |                |                   |                       |
|---------------------|------------------------|-------------|-----------|------|-------|----------|----------|-------|----------|--------|----------------|-------------------|-----------------------|
| <sup>&gt;</sup> 0 ( | Convert                | #SST0624    | 14-2      |      |       |          |          |       |          |        |                |                   | Help with this page 👔 |
| Create              | invoice                |             |           |      |       |          |          |       |          |        |                |                   |                       |
| Enter in<br>TB75    | nvoice number<br>19003 |             |           | /    |       |          |          |       |          |        |                |                   |                       |
| Select              | PO line items          | s to use    |           |      |       |          |          |       |          |        |                |                   |                       |
|                     |                        | /           |           |      |       |          |          |       |          |        | Apply tax code | to selected items | VAT at 20% -          |
| No                  | Part code              | Description | Qty       | UoM  | Un    | it price | Gross am | nount |          | Qty    | Unit price     | Tax rate          |                       |
| 1                   | 549                    | nch         | 4.000     | Each |       | 000      | 3        | 000   | 1        | 4.000  | 00000          | VAT at 20         | % 🗸                   |
| 2                   | 635                    | D Cirte     | 4.000     | Each | 1     | 000      |          | 000   | 1        | 4.000  | 00000          | VAT at 20         | % •                   |
| 3                   | 398                    | CM131       | 10.000    | Each | 4     | 000      | 2        | 700   | 1        | 10.000 | 27000          | VAT at 20         | % 🗸                   |
| 4                   | 425                    | D 2 1       | 6.000     | Each |       | 000      | 3        | 000   | <b>V</b> | 6.000  | 00000          | VAT at 20         | % 🗸                   |
| Bad                 | k Cre                  | ate invoice |           |      |       |          |          |       |          |        |                |                   |                       |

## Your new invoice has been created. You may click on the respective invoice number to view it

gsk

| Home                                                                 | Invoicing                                               | My POs            | Customers  | Reporting |   |          |      |                        |                                              |                   |
|----------------------------------------------------------------------|---------------------------------------------------------|-------------------|------------|-----------|---|----------|------|------------------------|----------------------------------------------|-------------------|
| Create<br>Create or up                                               | e invoice                                               | vice or credit no | ote        |           |   |          |      |                        | Help with th                                 | nis page (        |
| New invoi                                                            | ce                                                      |                   | /          |           |   |          |      | Tungsten Netw          | ork transaction                              | s                 |
| Customer<br>Winston M<br>Select opt<br>New inv<br>PO numbe<br>SST062 | Normandy & Son<br>ion*<br>roice from PO<br>er*<br>414-1 | s Ltd - AAA58     | 9228154 2  |           | Ś |          |      |                        | <b>50</b><br>Purchase histo<br>Purchase more | ory<br>e invoice: |
| Creat<br>Saved invo                                                  | e<br>pices                                              |                   |            |           |   |          |      |                        |                                              |                   |
| Invoice n                                                            | lumber                                                  | Buyer na          | ame        |           |   | Gross am | ount | Saved date             | Edit                                         | Delete            |
| 5900                                                                 | 13                                                      |                   | mandy & So | ons Ltd   |   |          | 0    | less than a minute ago | 2<br>7                                       | 8                 |
| 891                                                                  |                                                         |                   | mandy & So | ons Ltd   |   |          | 0    | about 4 nours ago      |                                              | 8                 |
| 556                                                                  |                                                         |                   | cturing    |           |   | 8        | 0    | 6 days ago             | 2<br>(*                                      | 8                 |
| 0                                                                    |                                                         | ▶ Page si         | ze: 10 🔻   |           |   |          |      | Displaying pag         | pe 1 of 1, items 1                           | to 4 of 4         |

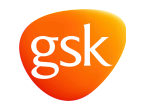

## Create E-Invoice via manual entering invoice details

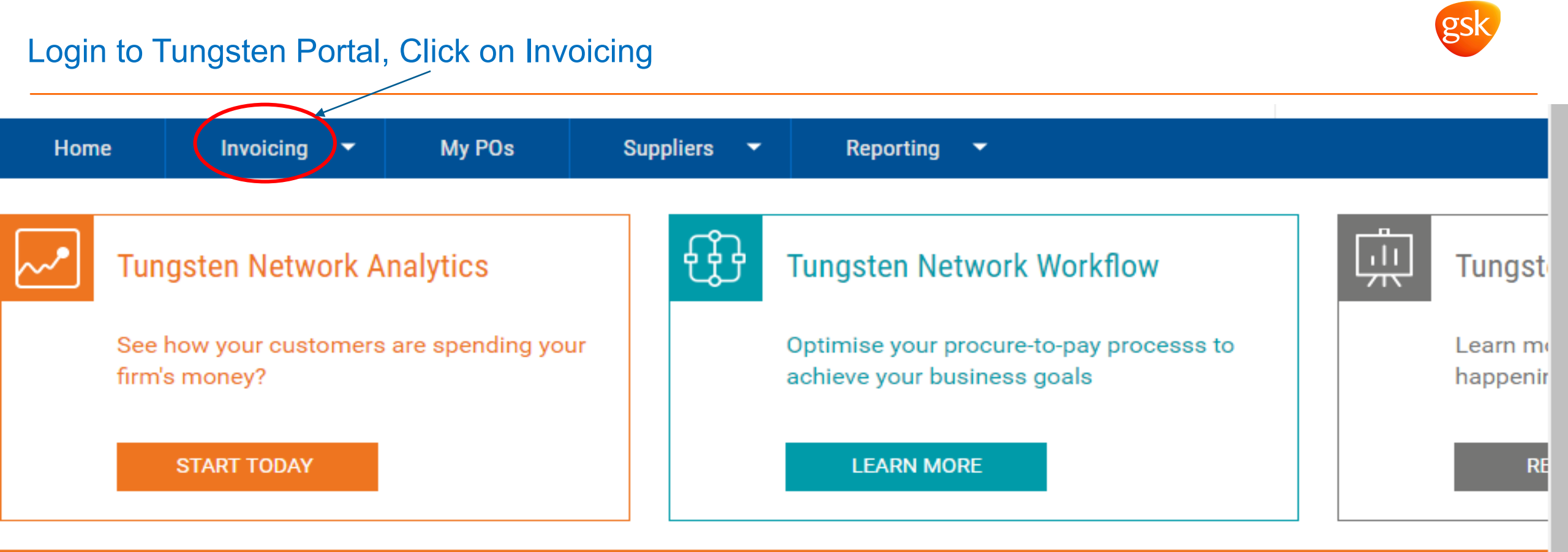

# For your attention Type Count Invoice no Date Customer • Support tickets 33 Support tickets Support tickets Support tickets

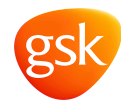

## Click on create invoice

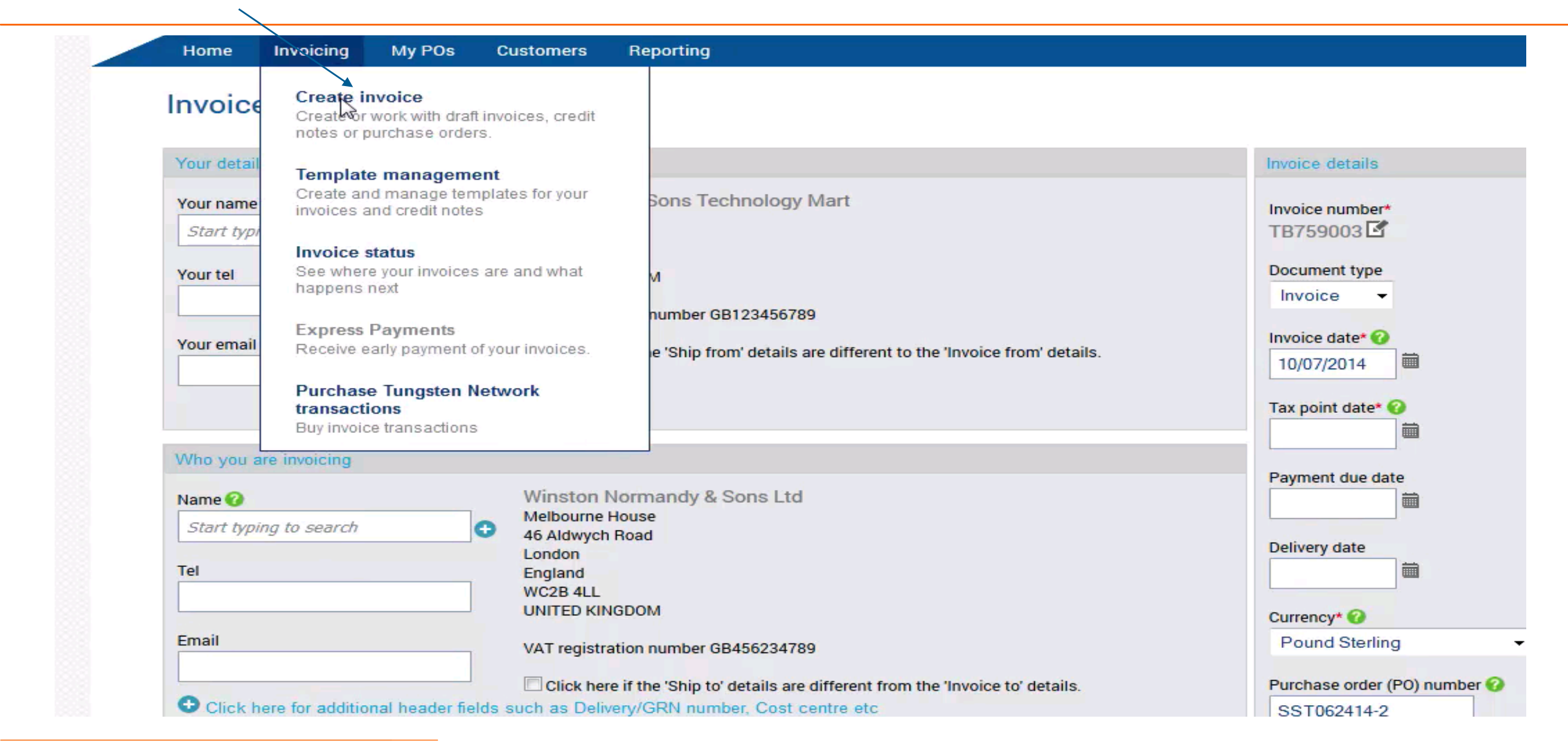

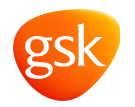

## Select the Nature of billing, e.g. service/goods from the dropdown list

| Product code 🕜         | Product description* 🕜<br>Start typing to search | Unit*  Please sel Tax type* 0% VAT Re | ect • 🕤                                                                                   | Quantity*<br>1.000<br>Tax amount<br>0.00                        |                                         | Price* 🕜                     |
|------------------------|--------------------------------------------------|---------------------------------------|-------------------------------------------------------------------------------------------|-----------------------------------------------------------------|-----------------------------------------|------------------------------|
| Click here for additio | Cancel                                           | elivery details, discounts            | and other additiona                                                                       | al information                                                  | Line amount<br>Discount<br>Tax<br>Total | 0.00<br>0.00<br>0.00<br>0.00 |
| Additional information |                                                  |                                       |                                                                                           |                                                                 |                                         |                              |
| Attachments 😮          | Select and upload                                | 3                                     | <ul> <li>File types we acce</li> <li>Your customer a</li> <li>The maximum file</li> </ul> | pt ①<br>llows a maximum of 4 attachm<br>e upload size is 12 MB. | nents.                                  |                              |

## Select goods type

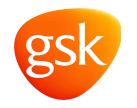

| Line item type (2)<br>Goods<br>Normal line<br>Goods<br>Service<br>Special line<br>Admin Charge<br>Carriage<br>Credit / Discount                                                                                                    | Unit*<br>Please select • •                                                                                                    | Quantity"<br>1.000<br>Tax amount 🚱               |             | Price* @ |
|----------------------------------------------------------------------------------------------------|----------------------------------------------------------------------------------------------------|--------------------------------------------------|-------------|----------|
| Demurrage                                                                                                    | 0% VAT Revene Charge                                                                                                    | 0.00                                             |             |          |
| Freight<br>Fuel Surcharge                                                                                                    | Contraction of the group of the group of the |                                                  |             |          |
| Green Tax<br>Insurance ditional and an and a second second second second second second second second second second second se                                                                                                    | istalis, discounts, and other additional in                                                                                                    |                                                  |             |          |
| Packing<br>Rounding Line                                                                                                    |                                                                                                    |                                                  | Line amount | 0.00     |
| Special Charge                                                                                                    |                                                                                                    |                                                  | Discount    | 0.00     |
|                                                                                                    |                                                                                                    |                                                  | Tax         | 0.00     |
| Save line item Cancel                                                                                                    |                                                                                                    |                                                  |             | 0.00     |
|                                                                                                    |                                                                                                    |                                                  |             |          |
| Additional information                                                                                                    |                                                                                                    |                                                  |             |          |
| Attachmenta Select and upland                                                                                                    | Your customer allow     The maximum file up                                                                                                    | a maximum of 4 attachmen<br>pload size is 12 MB. | <b>6</b> .  |          |
| A REAL PROPERTY AND A REAL PROPERTY AND A REAL | 02:39                                                                                                    |                                                  |             |          |

## Key in Product code and Product Description.

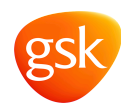

| Line item type 😡<br>Goods -                         |                      |                                                               |                                                       |             |          |
|-----------------------------------------------------|----------------------|---------------------------------------------------------------|-------------------------------------------------------|-------------|----------|
| Product code 😧 Product description* 😧               |                      | Unit* 🕜                                                       | Quantity*                                             |             | Price* 🕜 |
| I Start typing to search                            | 0                    | Please select 🔹 🚭                                             | 1.000                                                 |             | 0.00000  |
|                                                     |                      | Tax type*                                                     | Tax amount 😮                                          |             |          |
|                                                     |                      | 0% VAT Reverse Charge -                                       | 0.00                                                  |             |          |
| Click here for additional line level information as | ich as PO/Delivery o | istails, discounts, and other additional                      | Information                                           |             |          |
|                                                     |                      |                                                               |                                                       | Line amount |          |
|                                                     |                      |                                                               |                                                       | Discount    | 0.00     |
|                                                     |                      |                                                               |                                                       | Tax         | 0.00     |
| Save line item Cancel                               |                      |                                                               |                                                       |             | 0.00     |
|                                                     |                      |                                                               |                                                       |             |          |
| Additional information                              |                      |                                                               |                                                       |             |          |
| Attachments 😦                                       | ect amad upplement   | The types an array     Your customer all     The maximum file | ows a maximum of 4 attachmic<br>upload size is 12 MB. | arita.      |          |
| Withholding by D                                    |                      |                                                               |                                                       |             |          |

# Click on the Unit drop down list and select the appropriate Unit of measurement from the list. Ensure it is the same as GSK PO

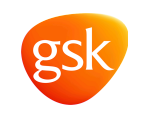

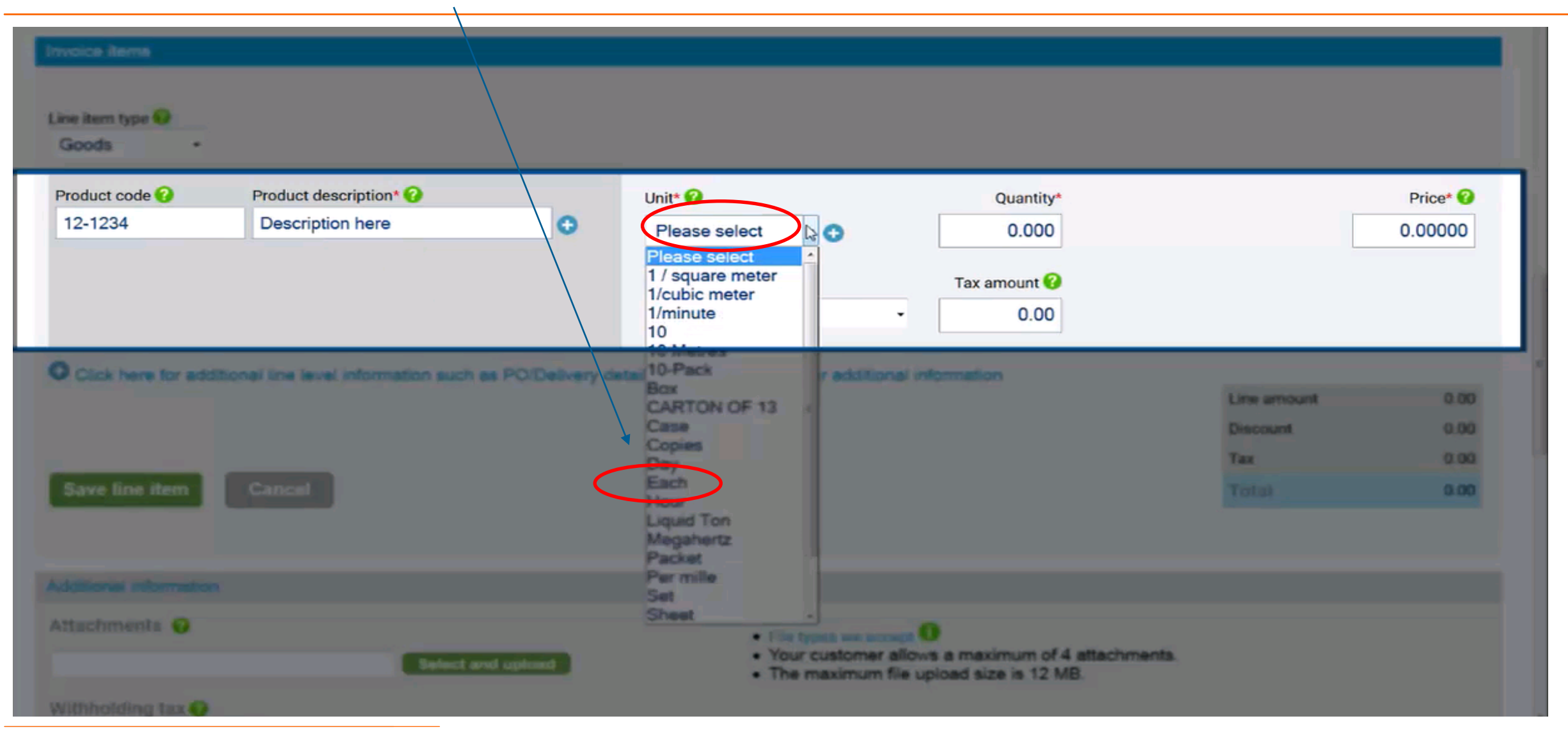

## Select the correct applicable tax type

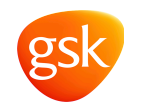

| Invoice items                    |                                            |                   |                                                 |                                                 |                                       |                                         |                              |
|----------------------------------|--------------------------------------------|-------------------|-------------------------------------------------|-------------------------------------------------|---------------------------------------|-----------------------------------------|------------------------------|
| Line item type \Theta<br>Goods • |                                            |                   |                                                 |                                                 |                                       |                                         |                              |
| Product code 🕜<br>12-1234        | Product description* 🕜<br>Description here | 0                 | Unit* 😧<br>Each •<br>Tax type*<br>Please select | Tax am                                          | I I I I I I I I I I I I I I I I I I I |                                         | Price* 🕜                     |
| Click here for addition          | el line level information such a<br>Cancel | is PO/Delivery de | italita, discounta, and other                   | additional information                          |                                       | Line amount<br>Discount<br>Tax<br>Total | 0.00<br>0.00<br>0.00<br>0.00 |
| Additional information           | Select an                                  | Al applement      | • File type<br>• Your cut<br>• The may          | stomer allows a maxir<br>simum file upload size | num of 4 attachn                      |                                         |                              |

## Click on Tax type drop down list and select the appropriate tax type.

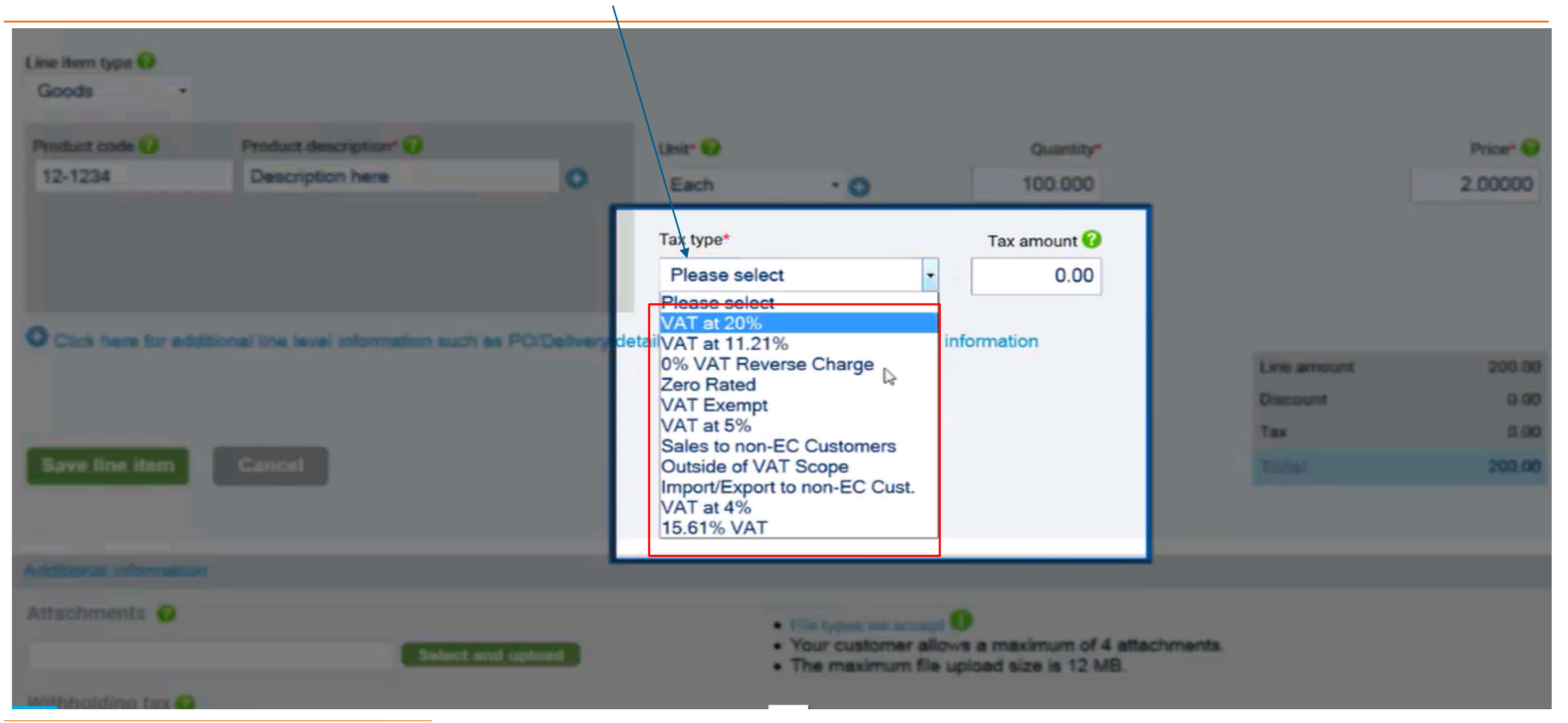

If you do not have access to enter the tax in the line level, it could due to your company tax registration number is yet to maintain in Tungsten.

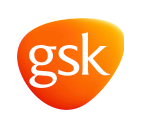

Please proceed to update the tax registration as below instruction.

| ice(\$) |
|---------|
| 07.52   |
| 0.00    |
| anges   |
| 07.52   |
|         |

Process to update Tax registration number - My Account > Update company details > select "Yes" for VAT registered > Update registration number. Once completed, please refresh settings by logging out and re login. The tax details will then appear.

## Key in line item number here. Line item number should be the same as GSK PO Line item

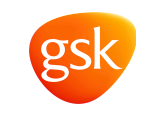

| Line item type 🕢                                                 |                                      |                                                                     |                        |                       |                       |             |                                            |
|------------------------------------------------------------------|--------------------------------------|---------------------------------------------------------------------|------------------------|-----------------------|-----------------------|-------------|--------------------------------------------|
| Product code 😡                                                   | Product description* Q               |                                                                     | Unit* 😧                |                       | Quantity*             |             | Price* 😡                                   |
| 12-1234                                                          | Description here                     | O                                                                   | Each                   | .0                    | 100.000               |             | 2.00000                                    |
|                                                                  | _                                    |                                                                     | Tax type*<br>VAT at 5% |                       | Tax amount 😡<br>10.00 |             |                                            |
| Click here for addition<br>PO number ?<br>Delivery note number ? | PO ling number 😯                     | such as PO/Delivery de<br>Additional information<br>additional info | etails, discounts, and | d other additional ir | nformation            |             | Discount ?<br>0.00<br>Discount % ?<br>0.00 |
| Service delivery start date 01/06/2015                           | Service delivery end date 05/06/2015 | l≽                                                                  |                        |                       |                       |             |                                            |
| The fields below have                                            | e been added by your bu              | yer.                                                                |                        |                       |                       | Line amount | 200.00                                     |
| GL number 😯                                                      | Cost centre                          | Part category                                                       | Part numbe             | r                     |                       | Discount    | 0.00                                       |
|                                                                  |                                      | European Article N                                                  | umber -                |                       |                       | Тах         | 10.00                                      |
| Save line item                                                   | Cancel                               |                                                                     |                        |                       |                       | Total       | 210.00                                     |

If you want to add additional line item, click on the (-) box in blue. Fill the start date, end date and other details then click 'save line item'.

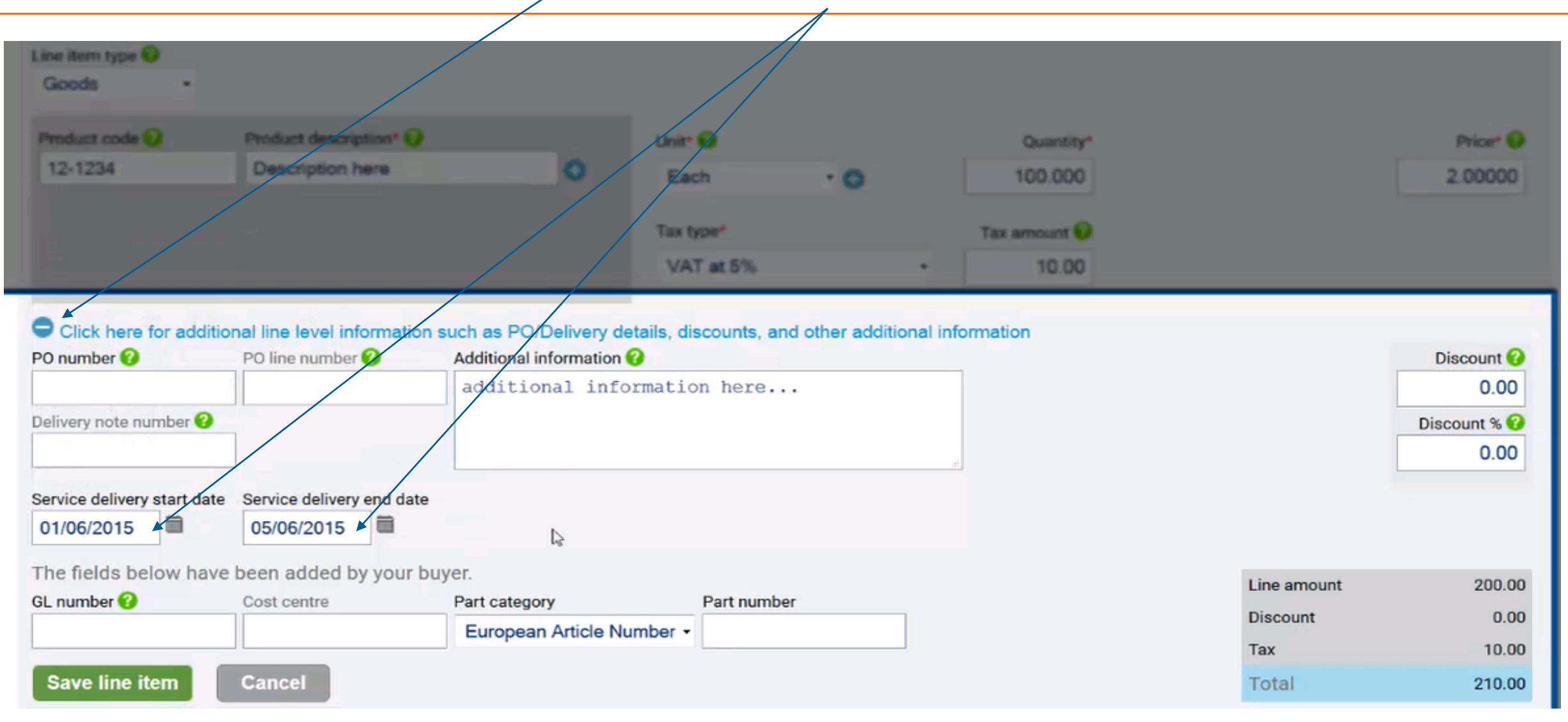

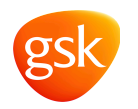

## Scroll down to get Remit bank details update option

| Product code 🕜        | Product description* 🕢                    | Unit* 😯                                             | Quantity*                                           |                         | Price* 🕜 |
|-----------------------|-------------------------------------------|-----------------------------------------------------|-----------------------------------------------------|-------------------------|----------|
| Start typing to searc | ch Start typing to search                 | Please select • • • • • • • • • • • • • • • • • • • | 1.000                                               |                         | 0.00000  |
|                       |                                           | Tax type*                                           | Tax amount 😯                                        |                         |          |
|                       |                                           | 0% VAT Reverse Charg                                | e • 0.00                                            |                         |          |
| Click here for addi   | tional line level information such as PO/ | Delivery details, discounts, and other a            | dditional information                               | Line amount<br>Discount | 0.00     |
| Save line item        | Cancel                                    |                                                     |                                                     | Tax                     | 0.00     |
| Save line item        | Caller                                    |                                                     |                                                     | Total                   | 0.00     |
|                       |                                           |                                                     |                                                     |                         |          |
| dditional information |                                           |                                                     |                                                     |                         |          |
| Attachments 🔞         | Select and unic                           | File types     Your custo                           | we accept ①<br>omer allows a maximum of 4 attachmer | its.                    |          |
|                       | Select and opic                           | The maximum                                         | mum file upload size is 12 MB.                      |                         |          |

## Click on 'Manage default setting' to update the bank details

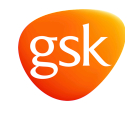

| 🗲 🕞 🍸 https://portal.tungsten-network.com/Forns/Invoic 🔎 = 🖨 🖒 🍸 Tungsten Network Portal 🛛 🗙 |                                                           |
|----------------------------------------------------------------------------------------------|-----------------------------------------------------------|
| File Edit View Favorites Tools Help                                                          |                                                           |
| 🖕 🚑 Genpact Today 🧃 Smartconn 🕨 Suggested Sites 🔻 🗿 🎶 Slice Gallery 🕶                        | 🐴 🔻 🔝 👻 🖃 🖶 👻 Page 👻 Safety 👻 Tools 👻 🕢 🎽                 |
| GREY GROUP PTE LTD- TEST                                                                     | Search for your invoice by invoice number, PO, trx number |
| Home Invoicing ▼ My POs ©ustomers ▼ Reporting ▼ Early payment                                |                                                           |
| 998 Characters remaining                                                                     |                                                           |
|                                                                                              |                                                           |
| "Remit to" details                                                                           |                                                           |
| "Remit to" address "Remit to" bank                                                           |                                                           |
| Manage default settings                                                                      |                                                           |
| Cumper and                                                                                   |                                                           |
| Summary                                                                                      |                                                           |
|                                                                                              | Invoice (MYR)                                             |
|                                                                                              | Total net 9.50                                            |
|                                                                                              | Total tax 0.00                                            |
|                                                                                              | Undo changes                                              |
|                                                                                              | Total gross 9.50                                          |
|                                                                                              |                                                           |
| SAVE AS TEMPLATE S                                                                           | AAVE PREVIEW SEND                                         |
|                                                                                              |                                                           |
|                                                                                              |                                                           |
| Corporate headquarters Useful links Legal                                                    | Connect with us                                           |
|                                                                                              |                                                           |
| 🚱 🧭 🔍 💌 🚫 🔘 🚞 🐨 💌 🖳 💽                                                                        | - atl (1) 5:01 PM<br>4/4/2017                             |

## Click on 'Add Bank Account' if you have any new bank account number to add

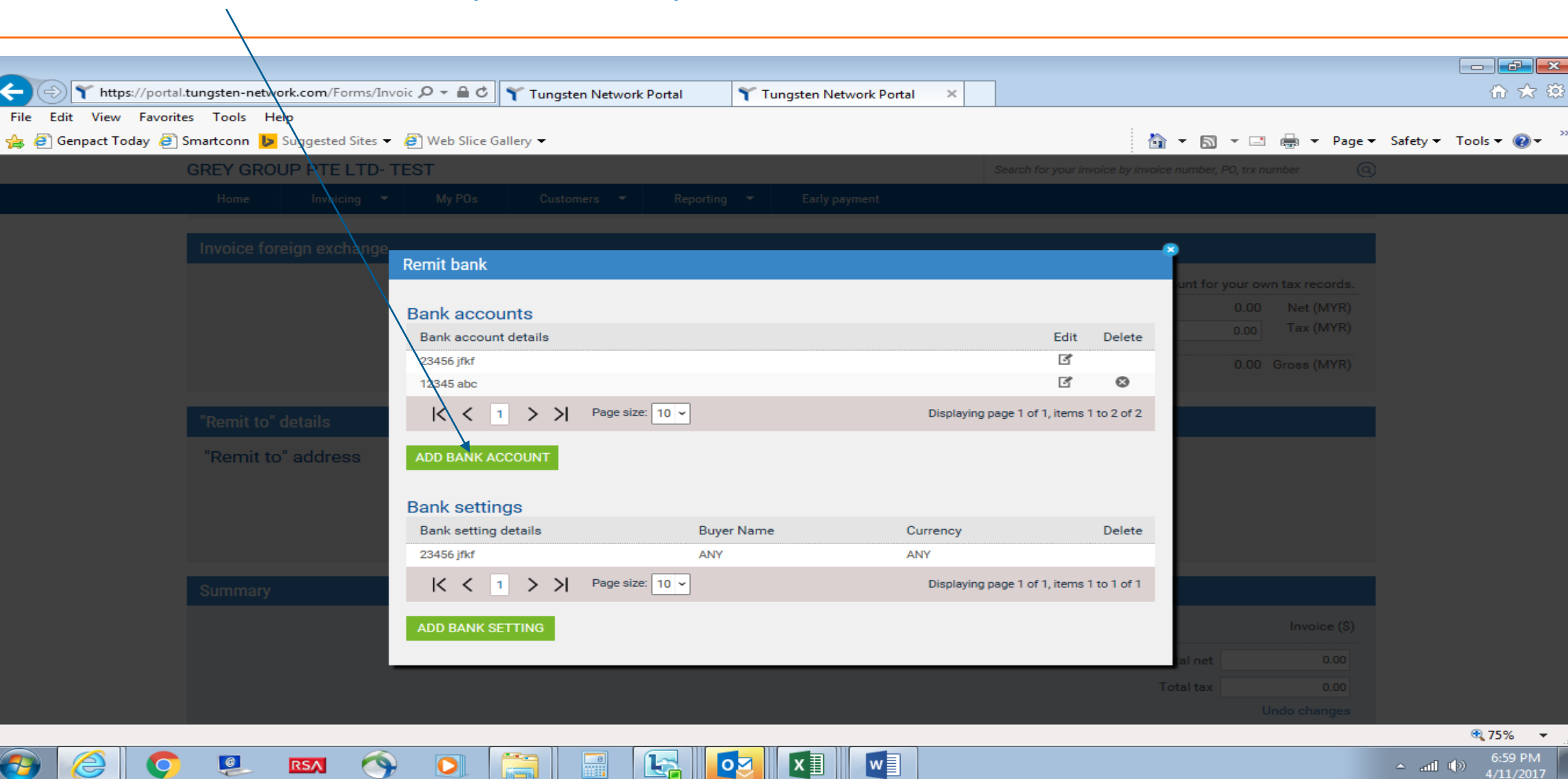

## Update Bank details and click on 'Save'

O

9

0

RSA

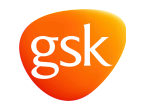

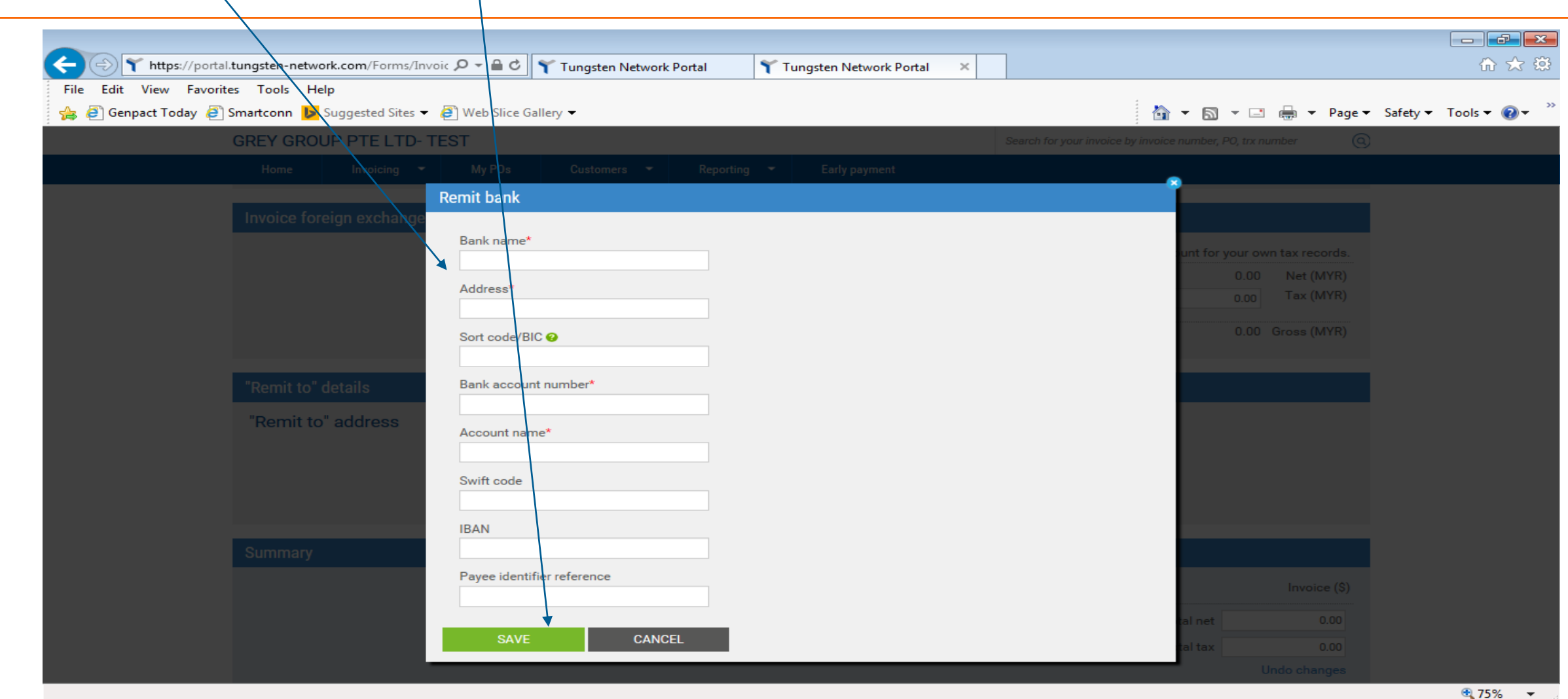

8

0 Z

x∎

ant (€) 6:57 PM 4/11/2017

## Select Bank account number of which this invoice will be paid to and 'Save'

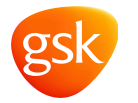

## (Note: only those bank account number that have been added via steps described in slide 37 & 38 will be shown)

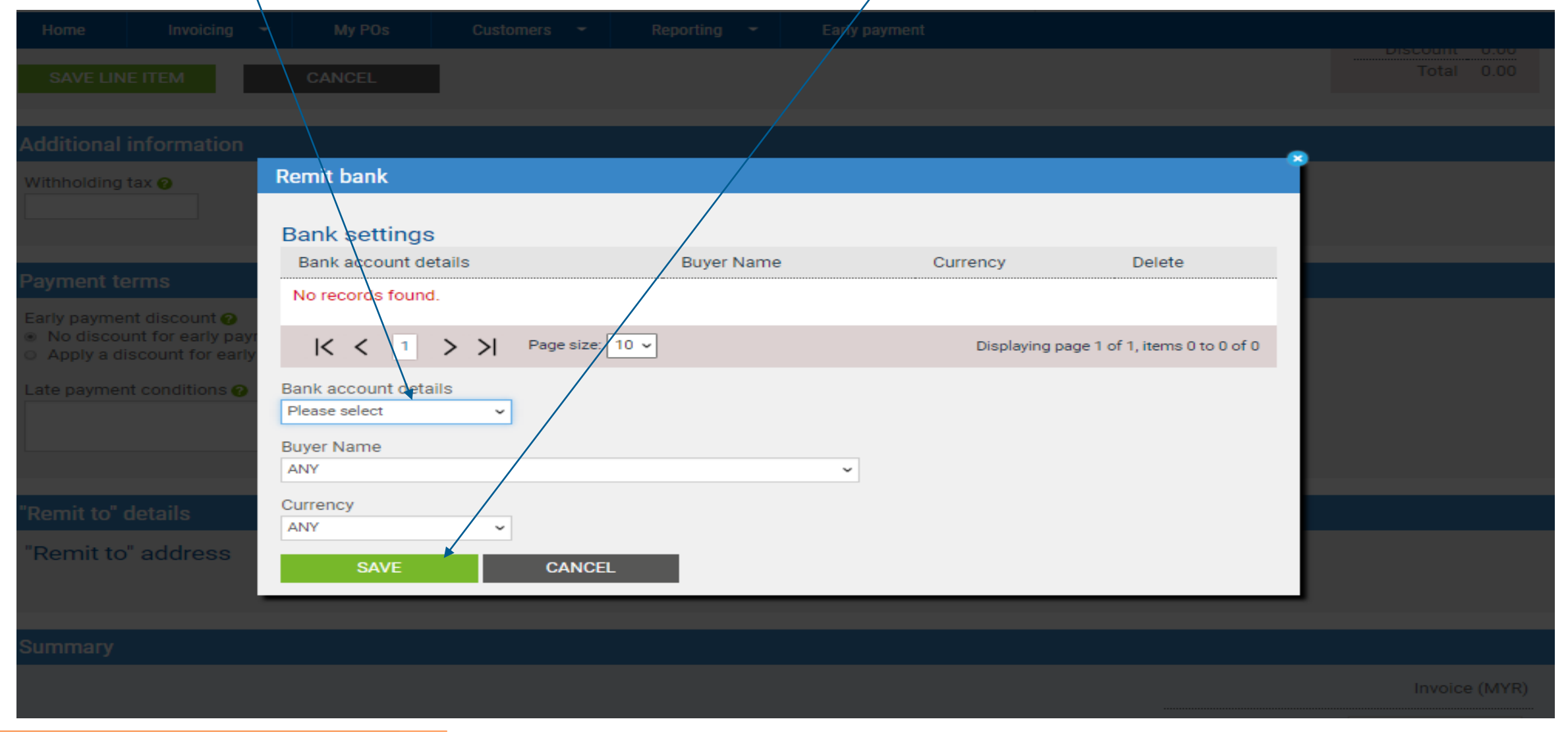

# After clicking the save line item tab, the invoice line item will be saved. Process is now completed and invoice has been raised

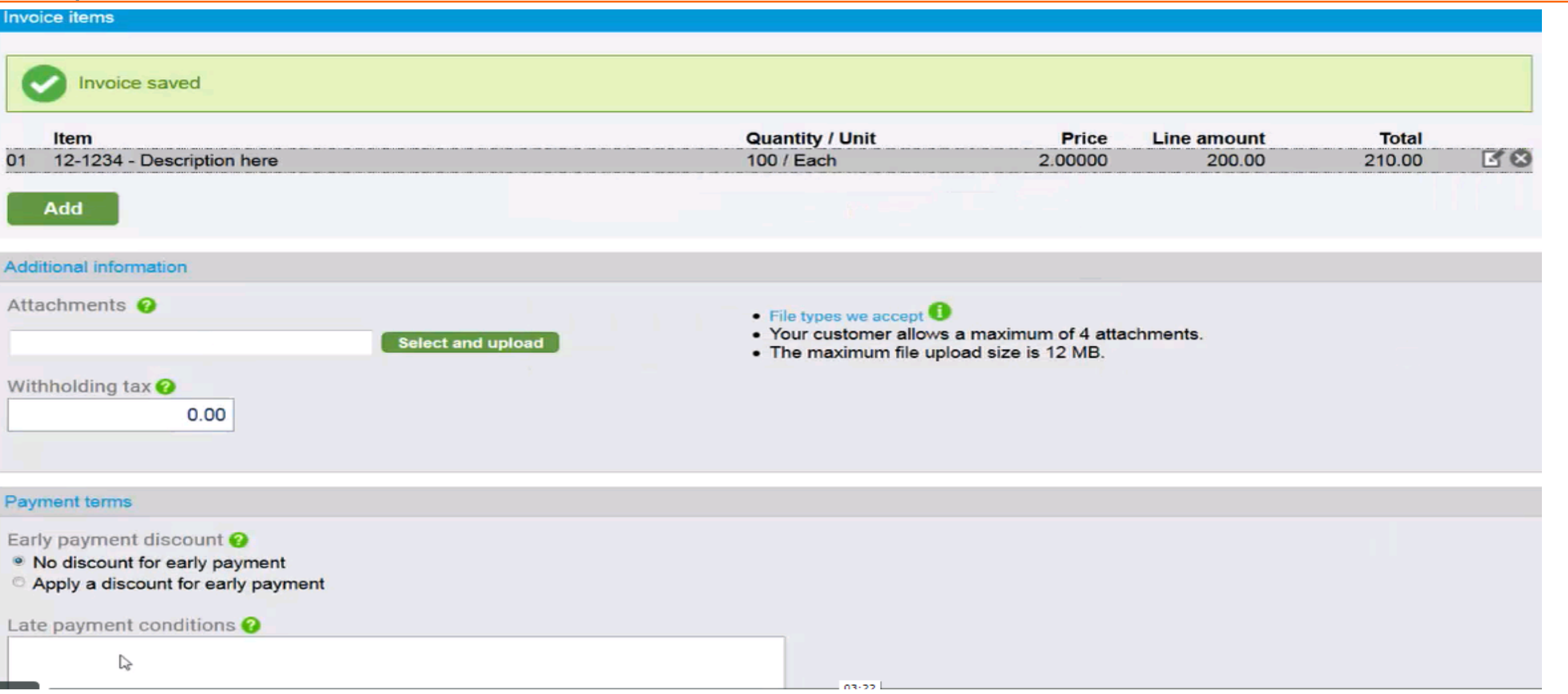

#### IMPORTANT: Your E-invoice should be itemized as according to GSK PO line item

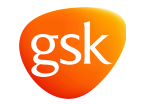

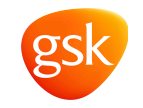

## Support Contact Details

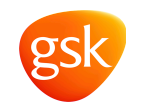

| Area where help is required    | Who you should contact | How                              |
|--------------------------------|------------------------|----------------------------------|
| Registering for e-invoicing    | Tungsten               | www.tungsten-network.com/support |
| Connecting to a new GSK entity | Tungsten               | www.tungsten-network.com/support |
| Creating an e-invoice          | Tungsten               | www.tungsten-network.com/support |
| Submitting an e-invoice        | Tungsten               | www.tungsten-network.com/support |
| Using the Portal               | Tungsten               | www.tungsten-network.com/support |
| Invoice Status Service         | Tungsten               | www.tungsten-network.com/support |
| Missing POs on the Portal      | Tungsten               | www.tungsten-network.com/support |
| Invoice Approval               | GSK                    | GSK supplier contact details     |
| Invoice Payment                | GSK                    | GSK supplier contact details     |

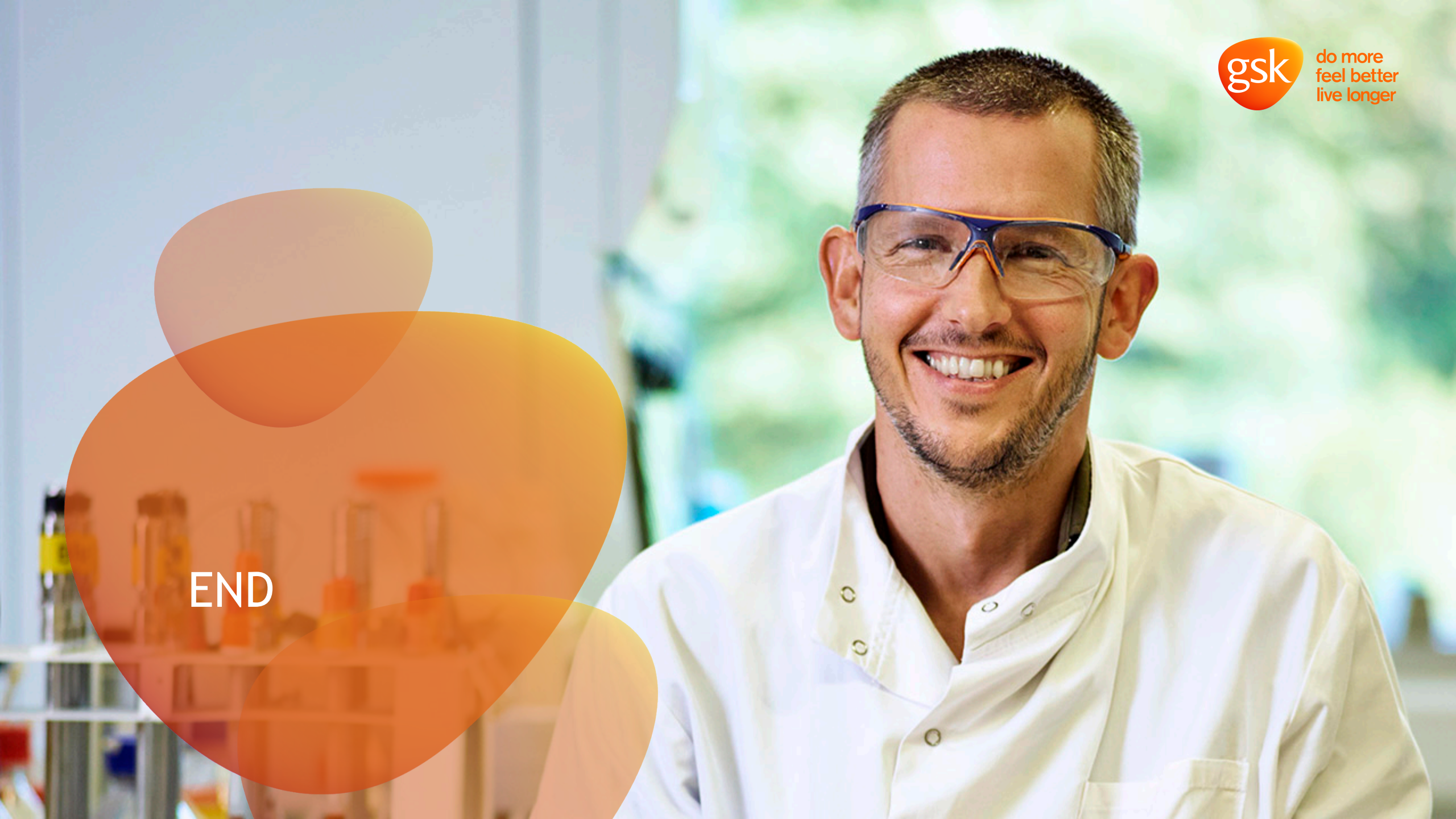